## 聖公會主恩小學 eClass 家長教學

## 為多於一名子女登記 eClass 家長帳戶方法

1. 每名學生都綁定指定 eClass 家長帳戶,1名子女有1個 eClass 家長帳 戶,2名子女有2個eClass家長帳戶,如此類推。 V 💾 🛃 🛱 🖓 🔐 🖽 📋 lass 3 <u>تت</u> ۲ 2 parent 3 C Q學校 🙎 家長登入名稱 . í. 0 密碼 2. 輸入第 1 名子女的 忘記密碼? eClass 家長帳戶 I. Q: A: 2 17 7 1º 5 繼續操作即表示您同意使用條款和私 喝动策。 (2021-07-01) 扳回 v1.84.i.pro.23.05.24 我的帳戶 聖公會主恩小學 S.K.H. Chu Yan Primary Schoo 家長 家長 3. 按「+」新增第2名子 學生A 女的 eClass 家長帳戶 6D - 40

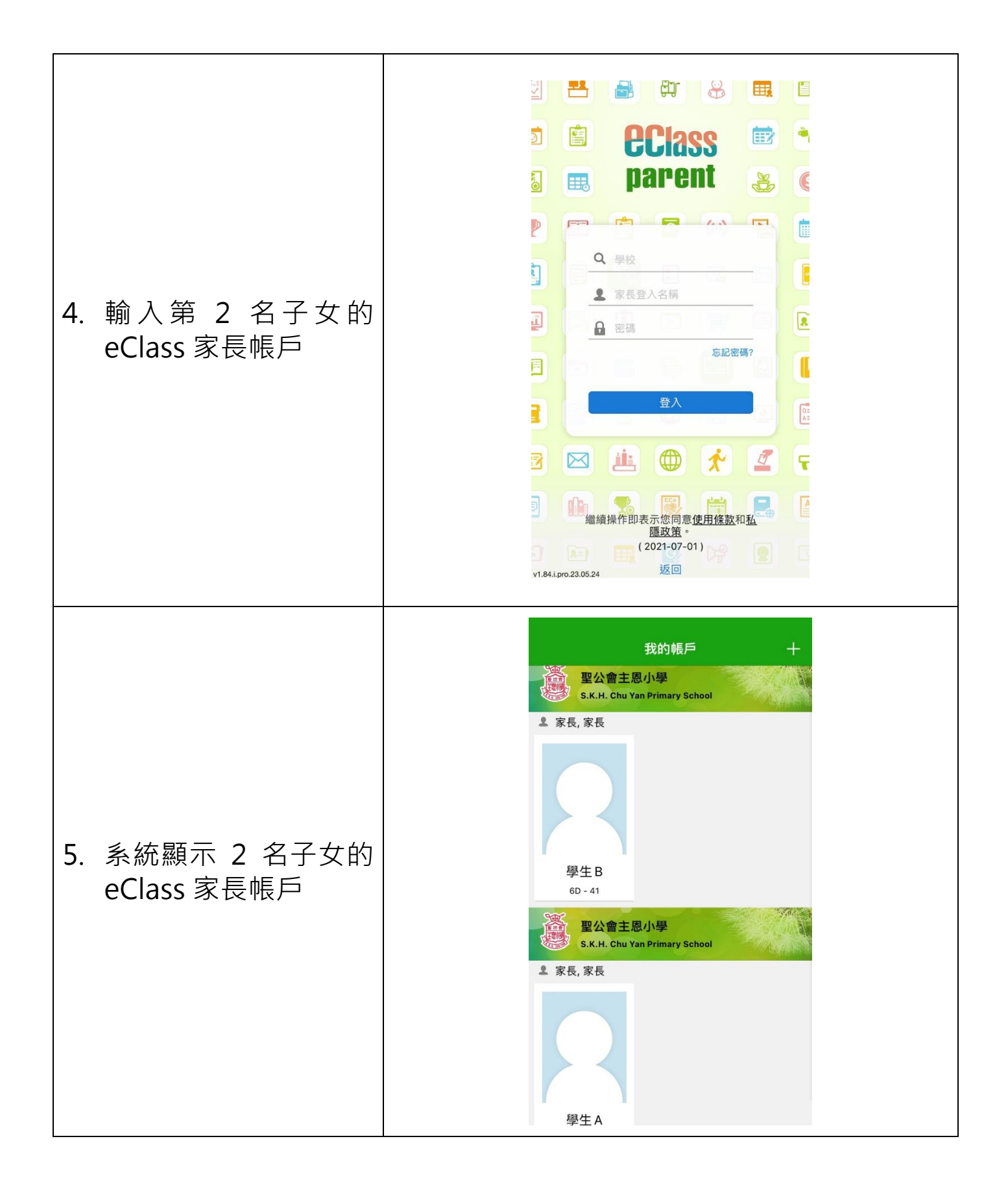

| <ol> <li>切換家長帳戶方法<br/>按「更多」</li> </ol> | <complex-block>  Exatadular   Exatadular   Exatadular</complex-block> |
|----------------------------------------|----------------------------------------------------------------------------------------------------|
| 7. 按「我的帳戶」                             | 更多         ②       用戶指南       >         ③       家長專頁       >         ④       我的帳戶       >         ●       私隱政策       >>         ●       使用條款       >>         ●       使用條款       >>         ●       酸給我們       >                                                                                                    |